# **Quick Quide**

Este documento enseña las principales etapas para realizar el Download, Instalación y Configuración de los Módulos NDD Print, con la finalidad de utilizar las funcionalidades de Contabilidad, Liberación Segura y Políticas.

nddprint

Puede acceder a los manuales en nuestro Centro de Ayuda: https://help-nddprint-pt.scrollhelp.site

## Download

Haga login en el Site de Downloads <u>https://resources.nddprint.com/downloads</u> con sus credenciales..

2 Haga el download de los módulos NDD Print Host, NDD Print Releaser y NDD Print MF HP

NOTA Las credenciales de acceso deben ser solicitadas a través del Suporte de la NDD Tech https://ndd.tech/ndd-print/suporte/

## 1 Instalación

## Requisitos

Antes de iniciar los próximos pasos, verifique si los requisitos son atendidos.

| HARDWARE (MÍNIMO)                 | SISTEMA OPERACIONAL                                             | SOFTWARE          | Puertos                                       |  |
|-----------------------------------|-----------------------------------------------------------------|-------------------|-----------------------------------------------|--|
| Processador: Dual-Core 1.7GH      | Windows Server 2008 Standard Edition (32 Bits) com SP2          |                   | NDD<br>TCP – 5656, 56562, 56563, 56569, 56570 |  |
| Memoria: 4GB                      | Windows Server 2008 Standard Edition R2 (64<br>Bits) com SP1    | Net framework 4.8 | Ambiente                                      |  |
| Espaço em disco: Superior a 10 GB | Windows Server 2012 – 2016 – 2019 Standard<br>Edition (64 Bits) |                   | TCP – 443, 80, 389, 686<br>UDP – 161 e 162    |  |

## NDD Print Host

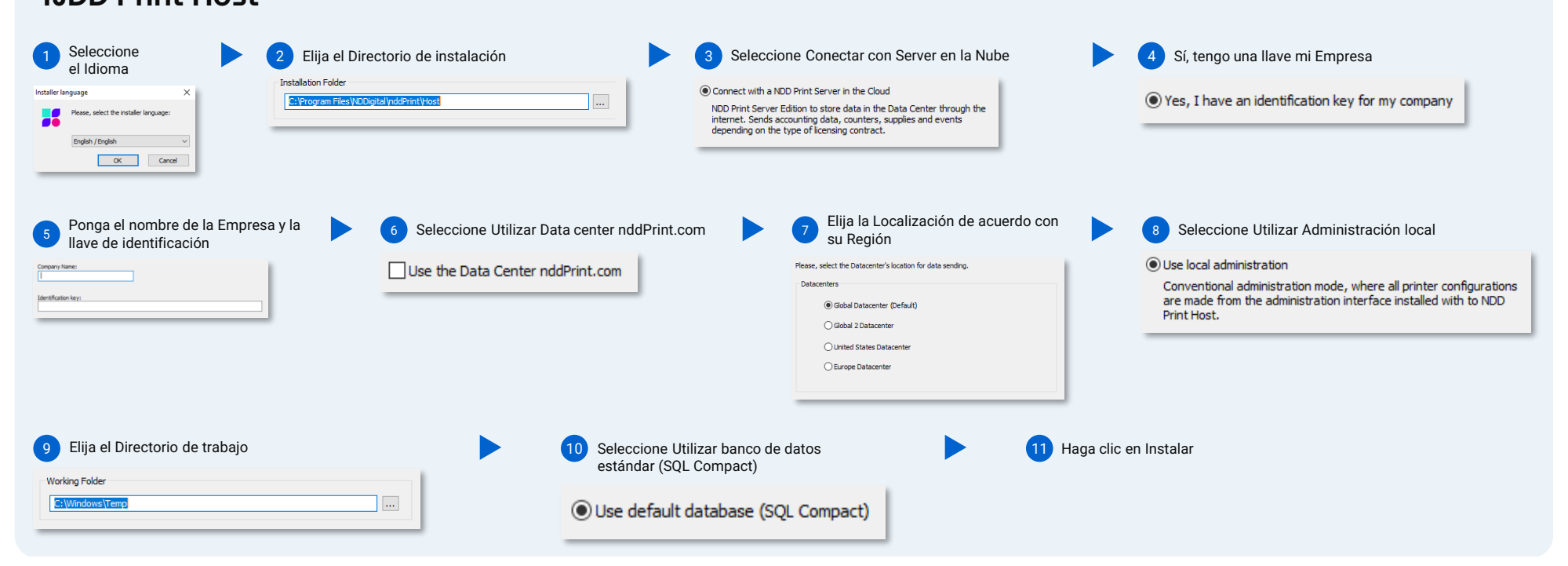

#### NOTA

Durante la instalación, la tentativa de conexión con el Data Center será realizada a través del Protocolo HTTPS (Puerto 443). En algunos ambientes es necesario configurar el Proxy para completar la conexión. En estos casos, el instalador mostrará un mensaje de falla, haga clic en aceptar para iniciar el asistente de configuración del Proxy.

Este módulo permite la utilización de un Banco de datos SQL Server para mejorar la performance, recomendado cuando el ambiente tiene más de 200 impresoras.

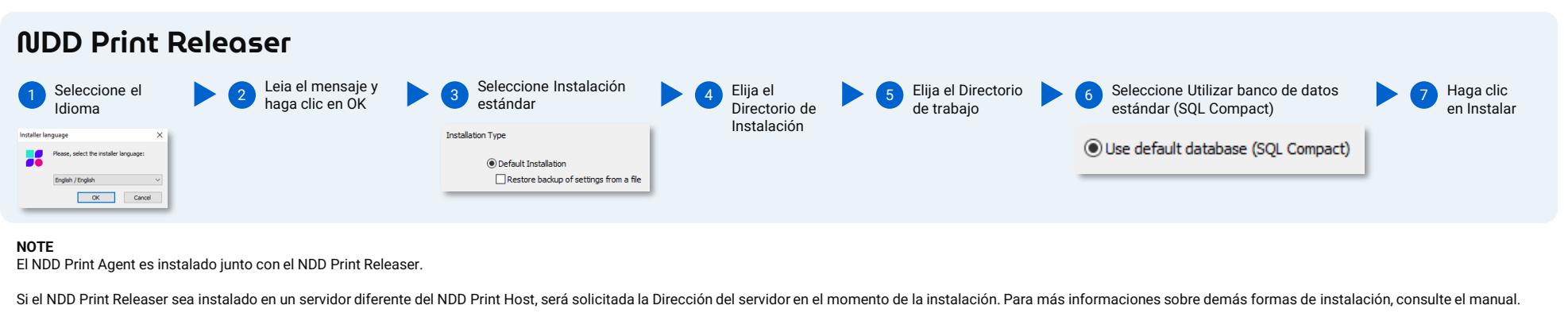

Este módulo permite la utilización de un Banco de datos SQL Server para mejorar la performance, recomendado cuando el ambiente tiene más de 200 impresoras.

| NDD Print MF HF        | <b>)</b> |                                      |                                          |                         |
|------------------------|----------|--------------------------------------|------------------------------------------|-------------------------|
| 1 Haga clic em proximo | •        | 2 Elija el Directorio de instalación | 3 Rellene la dirección de NDD Print Host | 4 Haga clic en Instalar |

**NOTA** El Idioma de la instalación será de acuerdo con la del NDD Print Host.

Si el NDD Print MF HP sea instalado en un servidor diferente del NDD Print Host, será solicitada la Dirección del servidor en el momento de la instalación.

**Quick Quide** 

## 2 Configuración básica

| NDD Print Host                                                                                                    |                                                                                                    |                                                                                                    |                                                                                                    |  |  |
|----------------------------------------------------------------------------------------------------|----------------------------------------------------------------------------------------------------|----------------------------------------------------------------------------------------------------|----------------------------------------------------------------------------------------------------|--|--|
| Integración con AD<br>Configurar la integración para posibilitar la                                                                                                    | Habilitar la autenticación                                                                                                    | Habilitar la Sincronía                                                                                               | Seleccionar los atributos de Usuario que serán<br>sincronizados                                                                        |  |  |
| autenticación y la sincronía LDAP.                                                                                                    | 1 En la pestaña Usuarios                                                                                                    | 1 En la pestaña Usuarios                                                                                             | 1 Seleccione la opción Usuarios                                                                                                    |  |  |
| 1 En la pestaña Usuarios                                                                                                    | Printers Users                                                                                                    | Printers Users                                                                                                    | 📇 Users                                                                                                    |  |  |
| Printers Users                                                                                                    | 2 Haga clic en Integración de dominios                                                                                                    | 2 Haga clic en Integración<br>de dominios                                                                            | 2 Elija los Atributos                                                                                                    |  |  |
| 2 Haga clic en Integración                                                                                                    |                                                                                                    |                                                                                                    | Ver endromation not enabled                                                                                                    |  |  |
|                                                                                                    | Integration<br>Domains                                                                                                    | Domain<br>Integration                                                                                                | Attributes to be synchronized                                                                                                    |  |  |
| Domain<br>Integration<br>Domains                                                                                                    | 3 Haga clic en Propiedades                                                                                                    | Domains<br>3 Haga clic en Propiedades                                                                                | Emal Synchronica PNI Codes Use scane PNI                                                                                               |  |  |
| 3 Haga clic en Añadir                                                                                                    | 4 Autenticación integrada                                                                                                    |                                                                                                    | Synchronize physical identifiers                                                                                                    |  |  |
| En Conevión rellene los compos de                                                                                                    | ■ Integrated Authentication                                                                                                    | 4 Configuraciones Generales                                                                                          |                                                                                                    |  |  |
| acuerdo con la configuración del dominio                                                                                                    |                                                                                                    | 😻 General settings                                                                                                   | sincronizados                                                                                                    |  |  |
| Determin Connection Settings Set the summer for the UDP Connecton with the domain controller Tips de connecto. LDAP                                                                                                    | 5 Seleccione la caja Habilitar                                                                                                    | Elija Jos Objetos (usuarios                                                                                          | 1 Seleccione la opción cuentas                                                                                                    |  |  |
| Tontein name:<br>5 Bruche SSL<br>5 Bruche SSL<br>5 Bruche SSL<br>5 Bruche SSL<br>5 Bruche SSL<br>5 Bruche SSL<br>5 Bruche SSL<br>5 Bruche SSL<br>5 Bruche SSL                                                                                                    |                                                                                                    | grupos y/o cuentas) que serán<br>sincronizados                                                                       | Counts                                                                                                    |  |  |
| Version:         Althenfordstorm Type:         Tempol, bit           3                                                                                                    | 6 Haga clic en Aplicar                                                                                                    | Synchronize users                                                                                                    | 2 Elija los Atributos                                                                                                    |  |  |
| Pasevot Valdet User                                                                                                    | 7 Haga clic en OK                                                                                                    | Synchronize groups                                                                                                   | Account enchronzation not enabled                                                                                                    |  |  |
| The second second |                                                                                                    | Synchronize accounts The account name attribute isn't mapped.                                                        | O Use a user attribute     Include users without account     Use exprisizional units as accounts                                       |  |  |
| 5 Haga clic en Añadir                                                                                                    |                                                                                                    |                                                                                                    | Synchronize account code                                                                                                    |  |  |
|                                                                                                    |                                                                                                    |                                                                                                    | Keep account history<br>When keeping an account history only documents accounted after the sync will be<br>assigned to the new account |  |  |
| 1       En la pestaña Usuarios       2       Pestaña General, haga clic en Configurar autenticación       3       Seleccione el método de autenticación       4       Seleccione el Dominio estándar       5       Haga clic en OK         Image: Printers       Users       Set       Autenticate user registered in integrated or domains systems. Configure from which domains it is possible to authenticate.       Default domain:       IndPrint       Image: Printers       Image: Printers       Image: Printer                                                                                                    |                                                                                                    |                                                                                                    |                                                                                                    |  |  |
| <b>NOTA</b><br>Para más informaciones sobre Sincronía LDAP, consulte el manual.                                                                                                    |                                                                                                    |                                                                                                    |                                                                                                    |  |  |
| NIDD Print Palanser                                                                                                    |                                                                                                    |                                                                                                    |                                                                                                    |  |  |
| IDD FIIIt Release                                                                                                    |                                                                                                    |                                                                                                    |                                                                                                    |  |  |
| Dominio estándar<br>Seleccionar el dominio que será utilizado para identificar la i                                                                                                    | mpresión retenida. C<br>pr                                                                                                    | <b>rear un Grupo de Impresión (Cola virtual)</b><br>rear un Grupo de impresión, que será utilizado<br>ara retención. | o para que los usuarios puedan enviar los documentos                                                                                   |  |  |
| 1 Haga clic en<br>Herramientas 4 Seleccione Dominio<br>Integrado                                                                                                    | Configurations – – X<br>Regional settings Network Readers Identification Activation F ( )                                                                                                    | 1 Haga clic en Grupos<br>de impresión 4 Ha                                                                           | ga clic en Avanzar                                                                                                    |  |  |
| 2 Seleccione 5 Elija el Dominio                                                                                                    | Domain identification<br>The system identifies the domain from the print job sent by the user, however<br>these are cases where it cannot acquire this name, such as printing on low<br>level coming from legacy platforms. When not identified use the domain below. | Print Groups                                                                                                    | eccione el Driver                                                                                                    |  |  |
| Contiguraciones                                                                                                    | Use system domain (nddPint)     Integrated domain:                                                                                                    | 2 Haga clic en Añadir Driver:                                                                                        |                                                                                                    |  |  |
| <ul> <li>3 Pestaña<br/>Identificación</li> <li>6 Seleccione Utilizar el<br/>dominio seleccionado para<br/>todos los documentos</li> </ul>                                                                                                    | Lise selected domain for all printed documents, ignoring the identified domain.                                                                                                    | Add                                                                                                    | iriver > V Add                                                                                                    |  |  |
|                                                                                                    | •                                                                                                    | 3 Rellene el nombre del grupo                                                                                        | ga clic en Concluir                                                                                                    |  |  |
| ΝΟΤΑ                                                                                                    | NOT                                                                                                    | ٨                                                                                                    |                                                                                                    |  |  |
| Esta opción no es recomendada para ambientes con múltiples domir                                                                                                    | nios. Caso                                                                                                    | no tenga un driver instalado, utilice el botón Añadir.                                                               |                                                                                                    |  |  |
|                                                                                                    |                                                                                                    |                                                                                                    |                                                                                                    |  |  |
| NDD Print Agent                                                                                                    |                                                                                                    |                                                                                                    |                                                                                                    |  |  |
| <b>Contabilidad</b><br>El NDD Print Agent identifica automáticamente las colas de impresión que están instaladas localmente y las habilita para la contabilidad.                                                                                                    |                                                                                                    |                                                                                                    |                                                                                                    |  |  |
|                                                                                                    |                                                                                                    |                                                                                                    |                                                                                                    |  |  |
|                                                                                                    |                                                                                                    |                                                                                                    |                                                                                                    |  |  |

#### NDD Print MF HP

| Dominio estándar y tipos de trabajo<br>Configurar los tipos de trabajos y tam    | bién el Dominio estándar para identificación en el Contabilidade.                                                                                                    |                                                                                                    |
|----------------------------------------------------------------------------------|----------------------------------------------------------------------------------------------------|----------------------------------------------------------------------------------------------------|
| 1 Haga clic en el menú Herramientas                                              | 4 Subpestaña General                                                                                                    | 6 Seleccione la caja Utilizar el dominio registrado en el NDD Print Host<br>8 Biling Domain<br>Enter a defaut domain so that it can be assigned to print jobs, for later viewing in the form of reports on<br>portal 360. |
| <ul> <li>2 Seleccione Configuraciones</li> <li>3 Pestaña Contabilidad</li> </ul> | Seleccione los Tipos de trabajos      Tres of jobs      Seter alvah tipes of jobs will be accusted. They will be displayed as reports in Floral 360.      Monter     Worktor printing     Worktor printing     Worktor printing | <ul> <li>Use the domain registered at the nddPrint Host.</li> <li>7 Elija el dominio y Marque la caja Forzar este dominio estándar para todos los trabajos</li> </ul>                                                     |
|                                                                                  | El Montor copies El Montor ecan                                                                                                    | Default domain: HP                                                                                                    |

Para más informaciones sobre contabilidad, consulte el manual.

### (3) Añadir Impresora

| NDD Print Host                                                                                                    |                                                                                                    |
|----------------------------------------------------------------------------------------------------|----------------------------------------------------------------------------------------------------|
| Añadir impresoras para busca de contadores, consumibles y eventos.                                                                                                    |                                                                                                    |
| 1 En la pestaña Impresoras     2 Haga clic en Añadir     Printers     Add                                                                                                    | 3 Rellene los campos, Dirección de red y SNMP                                                                                                    |
| <b>NOTA</b><br>Para realizar la adición en masa, consulte el manual.                                                                                                    |                                                                                                    |
| NDD Print Releaser                                                                                                    |                                                                                                    |
| Añadir una impresora que será utilizada como cola de salida en la Liberación segura.                                                                                                    |                                                                                                    |
| 1       Haga clic en<br>Impresoras       2       Haga clic en<br>Añadir       3       Rellene el campo<br>Dirección de red       4         Impresoras       Impresoras       Impresoras       Impresoras       4                                                                                                    | Seleccione la opción Utilizar impresora<br>para liberación de documentos<br>retenidos en el servidor de impresión<br>y/o en los puestos de los usuarios                                                                                                    |
| Añadir una impresora al Grupo de impresión (Cola virtual)<br>Añadir una impresora al Grupo de impresión para realizar la liberación de los documentos rete                                                                                                    | enidos.                                                                                                    |
| 1 Haga clic en Grupos de Impresión   2 Seleccione en la Lista de Grupos   3 Haga clic co   Add   Add | on el Botón derecho, Añadir Impresora  4 Seleccione las Impresoras  5 Haga clic<br>en OK                                                                                                    |
| NOTA<br>Caso la cola no esté creada, utilice el botón Añadir cola de salida.                                                                                                    |                                                                                                    |
| NDD Print MF HP                                                                                                    |                                                                                                    |
| Añadir una impresora para utilizar las funcionalidades de Accounting, Liberación segura y Po                                                                                                    | líticas.                                                                                                    |
| <ul> <li>Haga clic en el<br/>botón Añadir<br/>impresora</li> <li>Rellene los campos Dirección, Usuario y contraseña,<br/>Entrada SNMP</li> <li>Device iP addes or Holmane</li> <li>Secte da contraseña</li> </ul>                                                                                                    | 3       Seleccione el Tipo de coleta como<br>OXPd       4       Marque la caja Verificar<br>compatibilidad con soluciones<br>empotradas       5       Haga clic en<br>Próximo         Kind of collection       O SNMP       Check the compatibility with the embedded solutions<br>(Releaser, Authentication and Quota in Copies)       5       Haga clic en<br>Próximo |

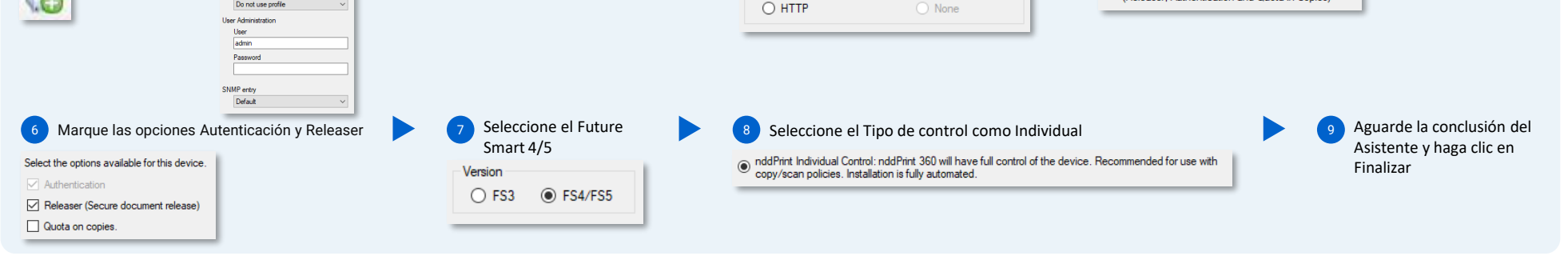

NOTA

Para más informaciones sobre Adición de equipos, consulte el manual.